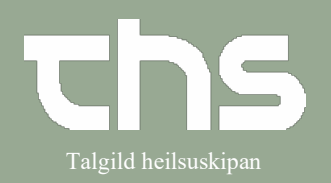

## Kalendergrupper

| STIG                                                                                                    | SKÍGGJAMYND                                                                                                    |  |
|----------------------------------------------------------------------------------------------------|----------------------------------------------------------------------------------------------------|--|
| Um tú ynskir at síggja fleiri kalendarar á somu skíggjamynd, kanst tú gera Kalendergrupper.                                                                                                    |                                                                                                    |  |
| Vel <b>Booking</b> og <b>Kalendergrupper</b>                                                                                                    | Booking       Kalender       Ctrl+T         Messenger         Kalendergrupper         Systemadministration        Planlagte aktiviteter       Ctrl+Alt+V                                                                                                    |  |
| Navngev kalendergruppen og<br>trýst á <b>Tilføj</b>                                                                                                    | Grupper<br>Ambulatoriið á B3<br>Tilføj Fjern                                                                                                    |  |
| Markera Kalendergruppen so<br>hon gerst gul                                                                                                    | Grupper Tifføj Fjern                                                                                                    |  |
| Legg starvsfólk í kalendergruppe<br>Á vinstru síðu er ein listi við<br>P <b>ersonale</b>                                                                                                    | View <ul> <li>Ressourcegrupper</li> <li>Aktivitetsgrupper</li> <li>Personale</li> <li>Eva Wisnicka Wodzka (Radiolog) EW</li> <li>Evanet Volsch Volsch</li></ul> |  |
| Markera starvsfólk<br>Trýst á <b>Tilføj</b> undir<br><b>Gruppemedlemmer</b>                                                                                                    | Gruppemedlemmer<br>Tilføj Fjern                                                                                                    |  |
| Tað valda starvsfólki er nú í<br>listanum yvir gruppemedlemmer<br>Legg øll starvsfólk í listan í<br>Gruppemedlemmer. Kalendarar<br>hjá hesum fara allir at verða<br>sjónligir á somu skíggjamynd. | Gruppemedlemmer<br>Tilføj Fjern<br>Eyðfinnur Olsen (Yvirlækni) EO                                                                                                    |  |

## Minnislepi

## Kalendergrupper

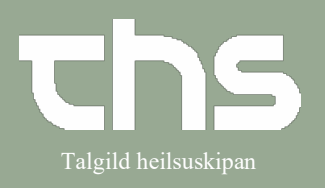

| Tað er eisini møguligt at leggja<br>lokalir í eina kalendaragruppu<br>Hetta verður á sama hátt sum við<br>Personale, tó skal tú tá velja og<br>leggja lokali í <b>Lokaler</b> og trýsta á<br><b>Tilføj</b> undir <b>Gruppemedlemmer</b> | Gruppemedlemmer<br>Tilføj Fjern<br>Evjðfinnur Olsen (Yvirlækni) EO<br>Torbjørn Viderø (Serlækni) TV<br>Parenkym ambulatorium, LS<br>Stomiambulatoriið - LS<br>Journalupptøka 1 - LS                                                                                                    |
|----------------------------------------------------------------------------------------------------|----------------------------------------------------------------------------------------------------|
| Tá ið tú hevur valt viðkomandi<br>starvsfólk og evt. lokalir í<br>gruppuna<br>Trýst á <b>Gem</b>                                                                                                    | Gruppemedlemmer<br>Titloj Fjern<br>Forhinur Olsen (Virtekin) EO<br>Forhinur Josen Virtekin) TV<br>Parenkym ambulatoriun. LS<br>Somanbulatoriu - LS<br>Journaluppteka 1 - LS<br>Lux<br>Qern Lux                                                                                                    |
| Gruppan sæst aftur í<br>kalendaranum, undir<br>Ressourcegruppe                                                                                                    | Image: Image: |
| Den oprettede kalendergruppe<br>er nu synlig<br>Set flugubein í <b>Alle</b> í fyrstu<br>kolonnuni fyri at síggja allar<br>aktivitetir, sum eru bookaðir.                                                                                | Control         Annu Control         Annu Control                                                                                                    |
| Tað er møguligt at gera fleiri<br>kalendergrupper                                                                                                    | (Ingen ressourcegruppe)         (Ingen ressourcegruppe)         Eysturoy/Norðoyggjar         Gigni Sandoy         Hølir á Landavegnum         Suðurstreymoy                                                                                                    |